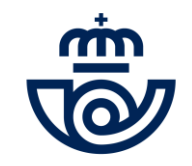

## INGRESO PERSONAL LABORAL INDEFINIDO Consulta personas admitidas y excluidas

\* \* \* \*

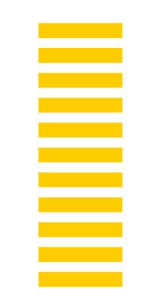

## CONSULTA PERSONAS ADMITIDAS Y EXCLUIDAS: COMPROBACIONES Y ALEGACIONES

• <u>Comprobación de datos</u>: las personas inscritas comprobarán que figuran como admitidas o excluidas y que sus datos son correctos, con la finalidad de evitar errores o poder subsanarlos.

• <u>Alegaciones y subsanaciones</u>: las personas inscritas en el proceso de selección pueden presentar sus alegaciones, mediante correo electrónico a <u>ingreso.personal.laboral@correos.com</u> junto con la documentación que justifique la reclamación o subsanación, **hasta el 13 de abril de 2021.** Una vez gestionadas las alegaciones se publicará la información definitiva de las personas que participan en el proceso de selección, así como los lugares, y con posterioridad la fecha y hora de las pruebas previstas en la convocatoria según la situación sanitaria.

Para las personas que solicitaron Reparto 1 (motorizado) y consta en su estado "PTE VALIDACIÓN" deberán proporcionar la información/documentación necesaria, según se indica en la web para que se pueda tener en cuenta su solicitud.

• Correos publicará las <u>próximas actuaciones</u> de la convocatoria y mantendrá informados a los participantes en cada fase del proceso a través de su página web <u>www.correos.com</u>

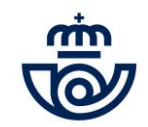

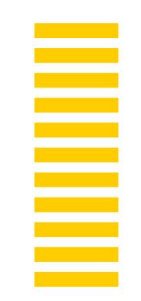

## ACCESO Y CONSULTA INFORMACIÓN

Para poder consultar tu inscripción es necesario que rellenes el campo con tu documento de identidad y la contraseña con la que realizaste la inscripción.

Documento de identidad

Contraseña

Intoduzca los números del captcha

NIF, NIE o NIUE

Recordar Contraseña

Consultar

La información de detalle de la inscripción a mostrar es la que figura a continuación

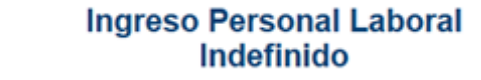

| Consulta admitidos y excluidos |                 |                         |
|--------------------------------|-----------------|-------------------------|
|                                |                 |                         |
| Datos Personales               |                 |                         |
| Nombre                         | Primer Apellido | Segundo Apellido        |
|                                |                 |                         |
| NIF/NIE/NIUE                   | Teldfono        | Email                   |
|                                |                 |                         |
|                                |                 |                         |
| Datos solicitud                |                 |                         |
| Provincia                      | Estado          | Comentario de exclusión |
| PONTEVEDRA                     | ADMITIDO        |                         |
|                                |                 |                         |
| Duestes solicitados            |                 |                         |

| Puestos solicitados  |          |                         |
|----------------------|----------|-------------------------|
| Puesto               | Estado   | Comentario de exclusión |
| REPARTO 1            | ADMITIDO |                         |
| REPARTO 2            | ADMITIDO |                         |
| ATENCION AL CLIENTE  | ADMITIDO |                         |
| ASENTE CLASIFICACION | ADMITIDO |                         |

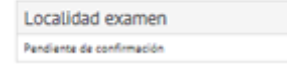

Correos

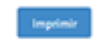

@ 2021 - Correct

Salir

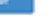

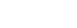

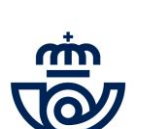

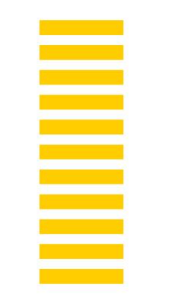

## **RECUPERAR CONTRASEÑA**

Si no recuerdas la contraseña, pulsa en "recordar contraseña" y rellena el combo con tu documento de identidad, recibirás un email con el enlace para poder cambiarla

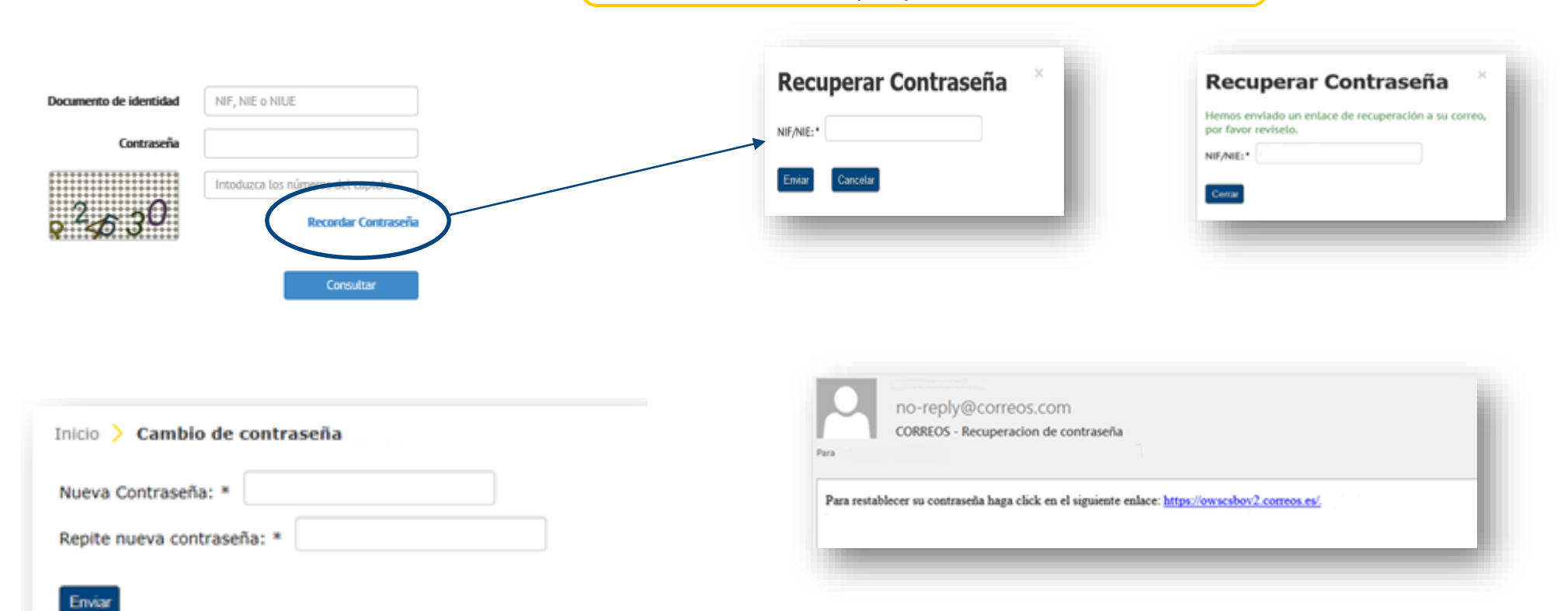

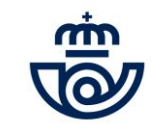

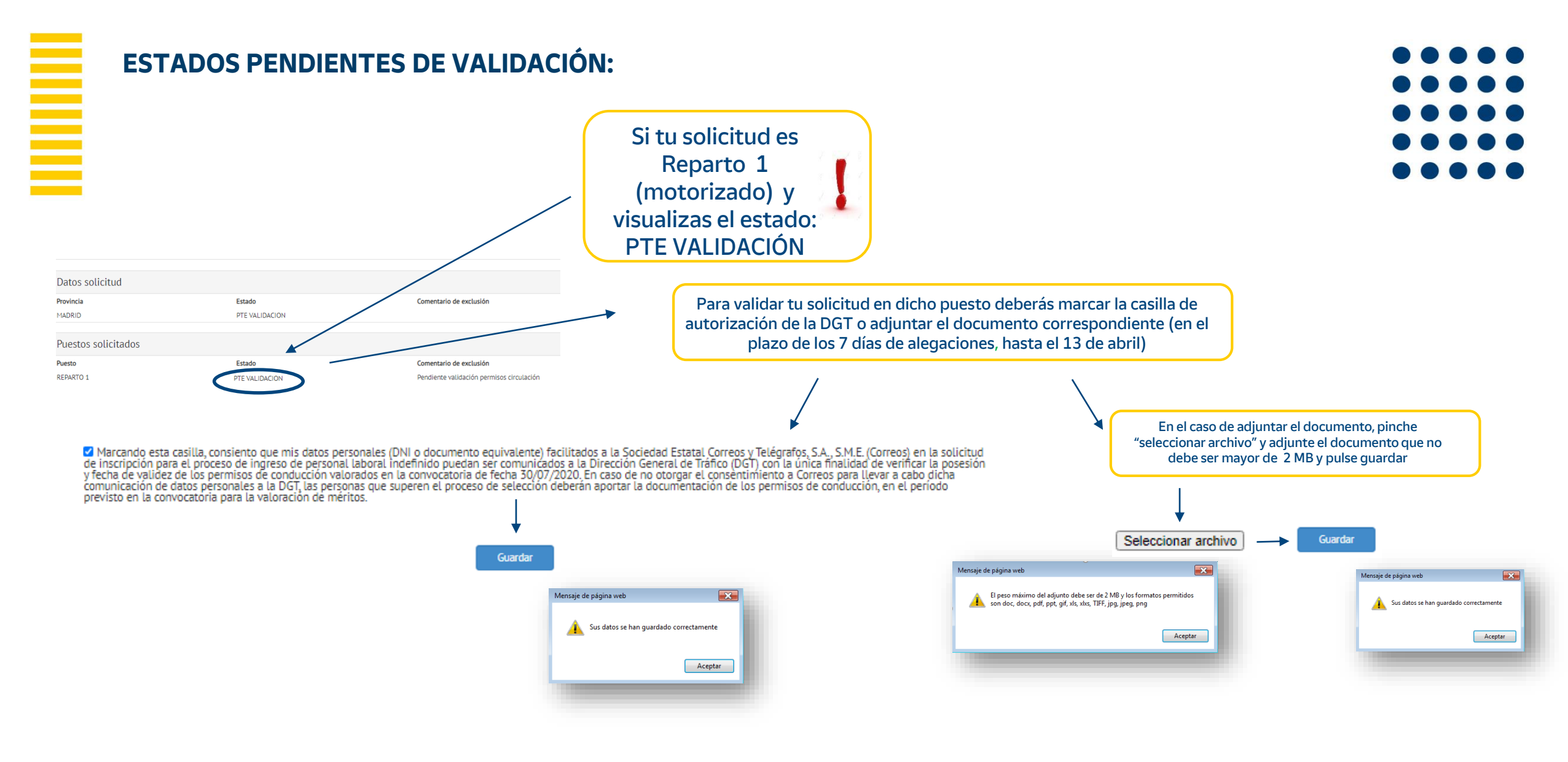

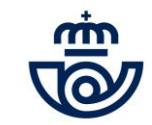

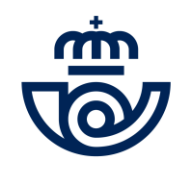

\*\*

٠

÷